## 小型企業VoIP路由器:連線到安全網站時出現問 題

## 目錄

<u>簡介</u> <u>如何使用Cisco Small Business VolP路由器訪問安全網站?</u> <u>相關資訊</u>

## <u>簡介</u>

本文是系列文章中的一篇,旨在協助安裝、疑難排解和維護Cisco Small Business產品。

<u>問:如何使用Cisco Small Business VolP路由器訪問安全網站?</u> A.

**附註**:這通常是因為最大傳輸單元(MTU)問題和某些安全站點需要開啟埠所致。若要在路由器上啟 用MTU,請完成本檔案中的步驟。

在路由器上啟用MTU

**第1步:** 確定網站的正確MTU大小。

第2步:

訪問路由器的基於Web的設定頁。有關說明,請按一下<u>此處</u>。

步驟3:

當路由器的基於Web的設定頁面出現時,將MTU設定為Manual,然後在Size欄位中輸入適當的 MTU值。

| LINKSYS <sup>®</sup><br>A Division of Cisco Systems, Inc.                                  |                         |                                               |              |                        |                          |                                                                  |                                                                                                    |                                                                                               |
|--------------------------------------------------------------------------------------------|-------------------------|-----------------------------------------------|--------------|------------------------|--------------------------|------------------------------------------------------------------|----------------------------------------------------------------------------------------------------|-----------------------------------------------------------------------------------------------|
|                                                                                            |                         |                                               |              |                        |                          |                                                                  |                                                                                                    |                                                                                               |
| Setup                                                                                      | Setup                   | Wireless                                      | Security     | Access<br>Restrictions | Applications<br>& Gaming | Administration                                                   | Status                                                                                                    | ¥oice                                                                                         |
|                                                                                            | Bas                     | ic Setup                                      | 1            | DDNS                   | MAC Add                  | ress Clone                                                       | Advanced I                                                                                                    | Routing                                                                                       |
| Internet Setup<br>Internet Connection Type<br>Optional Settings<br>(required by some ISPs) | O<br>Hos<br>Dorr<br>MTL | btain an IP a<br>st Name:<br>nain Name:<br>J: | utomatically | Manual Size:           |                          | Ba<br>The<br>who<br>is p<br>(Int<br>Enter t<br>proper N<br>size. | sic Setup<br>Basic Setup<br>re basic con<br>erformed. So<br>ernet Servic<br>fill r<br>e D<br>ne The<br>The<br>ITU ned | screen is<br>figuration<br>ome ISPs<br>equire that<br>NS<br>ese settings<br>from your<br>lave |
|                                                                                            |                         |                                               | Select I     | Manual.                |                          |                                                                  |                                                                                                    |                                                                                               |

**附註**:以下是DSL和電纜連線的建議MT<u>U大小:**電纜連線**:1</u>500

PPPoE DSL連線:1492**第4步:** 按一下 Save Settings 。附註:如果這不起作用,請開啟路由 器上的埠。有關說明,請完成下一節中的步驟。 **為安全站點開啟埠** 

第1步:

訪問路由器的基於Web的設定頁。有關說明,請按一下<u>此處</u>。

第2步:

當路由器的基於Web的設定頁面出現時,按一下Applications & Gaming頁籤> Port Trigging。

| A Division of Cisco Systems, Inc. |                  |          |                                 |                       | Click App<br>& Ga | plication<br>ming. | 15             |        |  |
|-----------------------------------|------------------|----------|---------------------------------|-----------------------|-------------------|--------------------|----------------|--------|--|
| Applications                      |                  |          |                                 |                       |                   |                    |                |        |  |
| & Gaming                          | Setup            | Wireless | Security                        | Access<br>Restriction | Applie<br>s & Gan | cations<br>ning    | Administration | Status |  |
|                                   | Port Range Forwa | ard   I  | Port Triggering                 | DMZ                   | 1                 | QoS                |                |        |  |
|                                   |                  |          | 3 2                             |                       |                   |                    |                |        |  |
|                                   |                  | Т        | Click <b>Port</b><br>riggering. |                       |                   |                    |                |        |  |

步驟3:

在Application下,在Triggered Range和Forwarded Range欄位中鍵入「https」,然後鍵入「443」 (https使用的埠)。

| A Division of Cisco Systems, Inc.                             |                                   |                 |                                        |                     |            |                                                            |
|---------------------------------------------------------------|-----------------------------------|-----------------|----------------------------------------|---------------------|------------|------------------------------------------------------------|
| Applications<br>& Gaming                                      |                                   |                 |                                        |                     |            |                                                            |
|                                                               | Setup Wireless Port Range Forward | <b>Security</b> | Access<br>Restrictio<br>Port Triggerin | Applica<br>ns & Gan | ning Admi  | nistration Status Voice<br>QoS                             |
| Port Triggering                                               |                                   |                 |                                        |                     |            | Port Triggering                                            |
| Under Application                                             |                                   | Triggere        | ed Range                               | Forward             | led Range  | Port triggering will forward<br>port based on the incoming |
| enter "https" then<br>under Triggered and<br>Forwarded Range, | Application                       | Start Port      | End Port                               | Start port          | End Port   | port specified.Check with<br>your software application     |
|                                                               | https                             | 443 to          | 443                                    | 443 to              | 443        | to find out what is<br>necessary to enter in these         |
| enter "443" on both<br>fields.                                |                                   | to              |                                        | to                  |            | fields.                                                    |
|                                                               |                                   | to              |                                        | to                  |            | To add a server using<br>forwarding:                       |
|                                                               |                                   | to              |                                        | to                  |            | 1. Enter an Application                                    |
|                                                               |                                   | to              |                                        | to                  |            | name of the service                                        |
|                                                               |                                   | to              |                                        | to                  |            | 2. Enter the Trigger Range<br>for Start and End of the     |
|                                                               |                                   | to              |                                        | to                  |            | services to trigger<br>forwarding.                         |
|                                                               |                                   | to              |                                        | to                  |            | 3. Enter the Forwarded<br>Range for Start and End          |
|                                                               |                                   | to              |                                        | to                  |            | of the service you want to forward.                        |
|                                                               |                                   |                 |                                        | to                  |            | Моке                                                       |
|                                                               |                                   |                 |                                        |                     |            | Cisco Systems                                              |
|                                                               |                                   | 9               | ave Settin                             | gs Cance            | el Changes |                                                            |

第4步:

按一下 Save Settings

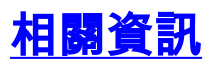

• 技術支援與文件 - Cisco Systems

.